# การบันทึกเงินเพิ่มเงินหักแบบ CSV

การบันทึกเงินเพิ่ม/เงินหักของโปรแกรม Business Plus Payroll HRM นั้น มีอยู่ด้วยกันหลายแบบ ทั้งที่สามารถบันทึก ภายในโปรแกรมเอง หรือบันทึกจากโปรแกรมอื่น และนำเข้าสู่โปรแกรมเงินเดือน ซึ่งการบันทึกเงินเพิ่ม/เงินหัก แบบ Text หรือ แบบ CSV ก็เป็นการบันทึกอีกแบบหนึ่ง โดยรูปแบบนี้จะต้องมีการบันทึกจากโปรแกรมอื่น และนำเข้าสู่โปรแกรมเงินเดือน ซึ่งวิธี นี้เหมาะสำหรับบริษัทที่มีการแบ่งงานบุคคลออกจากงานเงินเดือน และใช้เครื่องคอมพิวเตอร์ที่อยู่ต่างสำนักงานกัน

### **รูปแบบแฟ้มที่สามารถโอนเข้าสู่ระบบเงินเดือน** มีรูปแบบ ดังนี้

≽ รูปแบบชนิดแยกด้วยจุลภาค

### <u>รูปแบบชนิดแยกด้วยจุลภาค (CSV) (จาก Excel)</u>

| แผนก | รหัส | ชื่อพนักงาน   | รายการ        | วันที่     | จำนวน |
|------|------|---------------|---------------|------------|-------|
| ตัด  | 32   | นายไสว ปลิวลม | OTx1.5        | 01/08/2565 | 12    |
|      |      |               | ค่ากะ         | 01/08/2565 | 200   |
|      |      |               | เงินได้อื่น ๆ | 01/08/2565 | 0     |

ตัวอย่าง ต้องการบันทึกเงินเพิ่ม/เงินหักในรูปแบบ CSV

#### 1. บันทึกข้อมูล (แบบ CSV) โดยใช้ Excel

เปิด Excel > คลิกหน้าจอให้เป็นแถบสี โดยคลิกที่ ช่องระหว่าง คอลัมน์ A และแถวที่ 1 > เลือก Format Cells เป็น Text

| Fi                                              | e I   | Home Ins         | ert Page L               | ayout For | rmulas D | ata Review | View  | Help              | 🔉 Tell me v | vhat you w          | ant to do                                 |                |                                  |                             | $\mathcal{P}_{\!\!\!\!\!\!\!\!\!\!\!\!\!\!\!\!\!\!\!\!\!\!\!\!\!\!\!\!\!\!\!\!\!\!\!$ |
|-------------------------------------------------|-------|------------------|--------------------------|-----------|----------|------------|-------|-------------------|-------------|---------------------|-------------------------------------------|----------------|----------------------------------|-----------------------------|---------------------------------------------------------------------------------------|
| Pas                                             | ∎     | Calibr           | i ,<br>7 <u>U</u> -  ⊞   | • 11 • •  | A Ă      |            | > ~ e | by Tex<br>■ ~ too | t • % •     | Ferror Cont<br>Form | ditional Forn<br>nat as Table<br>Styles ~ | natting ~<br>~ | Ensert v<br>Delete v<br>Format v | Σ ° 2́τ °<br>↓ ° Ω °<br>∢ ° |                                                                                       |
| Clip                                            | board | 12               | Font                     |           | L2       | Alignm     | ent   | ⊡ N               | umber 🕞     |                     | Styles                                    |                | Cells                            | Editing                     | ~                                                                                     |
| A1                                              |       | - 1              | $\times \neg \checkmark$ | $f_X$     |          |            |       |                   |             |                     |                                           |                |                                  |                             | ~                                                                                     |
|                                                 | А     | В                | С                        | D         | E        | F          | G     | Н                 | I.          | J                   | К                                         | L              | М                                | N O                         | P 🔺                                                                                   |
| 1<br>2<br>3<br>4<br>5<br>6<br>7<br>8<br>9<br>10 |       |                  |                          |           |          |            |       |                   |             |                     |                                           |                |                                  |                             |                                                                                       |
| 11<br>12                                        |       |                  |                          |           |          |            |       |                   |             |                     |                                           |                |                                  |                             |                                                                                       |
| 13<br>14<br>15                                  |       |                  |                          |           |          |            |       |                   |             |                     |                                           |                |                                  |                             |                                                                                       |
| 16                                              |       | Sheet1           | (+)                      |           |          |            |       |                   |             | ÷ •                 |                                           |                |                                  |                             | ▼<br>►                                                                                |
| Read                                            | y (t. | Accessibility: 0 | food to go               |           |          |            |       |                   |             |                     |                                           |                | e 🗉 – -                          |                             | - + 100%                                                                              |

- ➤ บันทึกข้อมูล โดยให้แยกรายละเอียดเป็นคอลัมน์ ดังนี้
  - คอลัมน์ A คือรหัสพนักงาน
  - คอลัมน์ B คือ ชื่อประเภทเงินเพิ่ม/หักที่ต้องการนำเข้า
  - คอลัมน์ C จำนวน/ยอดเงิน
  - ในส่วนของคอลัมน์ต่อไปให้ทำเหมือนกับคอลัมน์ B และคอลัมน์ C ถ้าพนักงานไม่มีเงินเพิ่มเงิน

หักใด ให้ใส่เป็น 0 เช่น ตัวอย่าง พนักงานรหัส 32 ไม่มีเงินได้อื่นๆ จะใส่เป็น 0

|            | ب<br>م      | €~ -                      |          |          |                  |              |           |                          |
|------------|-------------|---------------------------|----------|----------|------------------|--------------|-----------|--------------------------|
| File       | Но          | me Ins                    | ert Page | Layout F | ormulas          | Data R       | eview Vi  | ew Help                  |
| Paste<br>V | -<br>*<br>* | Calibri <b>B</b> <i>I</i> | •<br>U • | 11 • A   | A <sup>*</sup> ≡ |              | ab<br>C¢V | Vrap Text<br>Nerge & Cen |
| Clipboa    | rd 🛛        | 1                         | Font     |          |                  |              | Alignment |                          |
| D7         |             | •                         | × 🗸      | fx       |                  |              |           |                          |
|            | А           | В                         | С        | D        | E                | F            | G         | Н                        |
| 1          | 32          | OTx1.5                    | 12       | ค่ากะ    | 200              | เงินได้อื่นๆ | 0         |                          |
| 2          |             |                           |          |          |                  |              |           |                          |
| 3          |             |                           |          |          |                  |              |           |                          |
| 4          |             |                           |          |          |                  |              |           |                          |
| 5          |             |                           |          |          |                  |              |           |                          |

➢ หลังจากนั้นบันทึกข้อมูลเรียบร้อยแล้ว ให้คลิกที่เมนูแฟ้ม → Save As... → เลือก Save as type : เป็น CSV (MS-DOS) → กด Save

| Save As                                                                                 |                                                                                                  |         |                 | ×                                      |
|-----------------------------------------------------------------------------------------|--------------------------------------------------------------------------------------------------|---------|-----------------|----------------------------------------|
| $\leftarrow \rightarrow$ $\checkmark$ $\uparrow$ $\blacklozenge$ « Windows (C:) » Users | > kansinee > Downloads                                                                           | ٽ ~     | Search Download | ds 🔎                                   |
| Organize 🔹 New folder                                                                   |                                                                                                  |         |                 |                                        |
| <ul> <li>3D Objects</li> <li>Desktop</li> <li>Documents</li> <li>Downloads</li> </ul>   | <ul> <li>∧ Name</li> <li>✓ Today (3)</li> <li>✓ Test</li> <li>Ø Book1</li> </ul>                 |         |                 | Date modified                          |
| <ul> <li>Music</li> <li>■ Pictures</li> <li>■ Videos</li> <li>♥ Windows (C:)</li> </ul> | <ul> <li>ช้อมูลเงินเพิ่มเงินหัก</li> <li>Yesterday (1)</li> <li>คาราเมล</li> <li>&lt;</li> </ul> |         |                 | 08/08/2565 11:50<br>07/08/2565 19:50 ¥ |
| File name: ช้อมูลเงินเพิ่มเงินหัก<br>Save as type: CSV (MS-DOS)                         |                                                                                                  |         |                 | ~                                      |
| Authors: kansinee                                                                       | Tags: Add a tag                                                                                  | Tools 🔻 | Save            | Cancel                                 |

#### 2. กำหนดรูปแบบแฟ้มบันทึกข้อมูล

ไปที่หน้าจอ การตั้งค่า → เลือก ระบบเงินเดือน → เลือก รูปแบบชนิดแยกด้วยจุลภาค → กดุปุ่ม เพิ่มเติม → เลือก เพิ่มรูปแบบชนิดแยกด้วยจุลภาค

| 🕋 ตั้งค่าระบบเงิน                                            | เดือน                                                                                  |                                                                                                    |                                                                                                    |           |                    |                     |                     |               |         |  |
|--------------------------------------------------------------|----------------------------------------------------------------------------------------|----------------------------------------------------------------------------------------------------|----------------------------------------------------------------------------------------------------|-----------|--------------------|---------------------|---------------------|---------------|---------|--|
| ี่ แฟ้ม <u>ร</u> ายงาน                                       | หน้าต่าง วิธี                                                                          | ใข้                                                                                                    |                                                                                                    |           |                    |                     |                     |               |         |  |
| 💼<br>เครื่องคิดเลข                                           | [รี]<br>ปฏิทิน                                                                         |                                                                                                    | (2)<br>แก้ไข                                                                                                    | (2)<br>ลบ | <i>`</i><br>ฟื้นฟู | <i>ม</i> ี<br>ค้นหา | <i>ู3</i><br>สอบถาม | 4<br>แจ้งข่าว | วิธีใช้ |  |
| การตั้งค่า                                                   | ตั้งค่                                                                                 | 🔘 ເพີ່ມຽປແາ                                                                                                    | บบชนิดแยกด้วย                                                                                                    | จุลภาค(X) |                    |                     |                     |               |         |  |
| งวามงินเดือน                                                 | <b>~</b> _⊠ ตั้                                                                        | 魔 เพิ่มพนัก                                                                                                    | พาน(Y)                                                                                                    |           |                    |                     | ชื่อรูปแบบเ         | ภาษาอื่น      |         |  |
|                                                              |                                                                                        | เพิ่มเติมอื                                                                                                    | วันๆ(Z)                                                                                                    |           | •                  |                     |                     |               |         |  |
| งานบันทึกเวลา                                                |                                                                                        | ี หน่วยงาน                                                                                                    |                                                                                                    |           |                    |                     |                     |               |         |  |
| งานผ่านเวป                                                   |                                                                                        | ไขด์งาน<br>ได้าแหน่งงาน                                                                                                    |                                                                                                    |           |                    |                     |                     |               |         |  |
| ระบบเงินเดือน<br>ระบบบันทึก<br>เวลา<br>ระบบข้อมูลผ่าน<br>เวป | و<br>و<br>و<br>و<br>و<br>و<br>و<br>و<br>و<br>و<br>و<br>و<br>و<br>و<br>و<br>و<br>و<br>و | 3 มีเมาสอง สามาร์<br>3 ประเภทเงินเ<br>4 สกุลเงิน<br>ค่าสิทธิการลาเ<br>5 สิทธิการลาเ<br>5 สิทธิการลาเ<br>5 เป็นขยัน<br>5 เป็นขยัน<br>5 เป็นขยัน<br>1 จ่ายเดือนละผ<br>5 จ่ายเดือนละผ<br>5 จ่ายเดือนละผ<br>5 จ่ายเดือนละผ<br>5 จ่ายเดือนละผ<br>5 จ่ายเดือนละผ<br>5 จ่ายเดือนละผ<br>5 จ่ายเงินละผสัปดาห์ล<br>5 งวดพิเศษค่า<br>1 จุปแบบแฟ้ง<br>5 รปแบบขนิคศ<br>5 รปแบบขนิคศ<br>5 รป<br>5 รป | นแต่ละตำแหน่ง<br>พิ่มเงินหัก<br>เละเบี้ยขยัน<br>เร<br>กงาน<br>น<br>ครั้ง<br>สามครั้ง<br>สามครั้ง<br>เชครั้ง<br>งๆ<br>มันทึกรายการเง<br>ค่าแหน่งคงที่<br>แยกตัวยจุลภาค | i143      |                    |                     |                     |               |         |  |

- 3. เมื่อบันทึกแฟ้มข้อมูลเรียบร้อยแล้วให้เข้าสู่โปรแกรมเงินเดือน เพื่อนำเข้าข้อมูล
- ไปที่หน้าจอ งานเงินเดือน → เลือก เงินได้เงินหัก → กดุปุ่ม เพิ่มเติม → เลือก อ่านแฟ้มบันทึกรายการ

| 🔗 แสดงข้อมูลประ      | ะกอบการคำเ  | าวยา                                |                                                         |
|----------------------|-------------|-------------------------------------|---------------------------------------------------------|
| แฟ้ม คำนวณ รา        | ายงาน หน้าต | ต่าง วิธีใข้                        |                                                         |
| 💼<br>เครื่องคิดเลข บ | <br>ปฏิทิน  | ວ່ອ<br>ເพິ່ມເ <b>ທິນ</b> ແກ້ໃໝ ລບ   | 🮯 🔎 🥒 🥜 🔘<br>ฟื้นฟู ค้นหา สอบถาม แจ้งข่าว วิธีใช้ ถัดไป |
| การตั้งค่า           | แสด         | เงินเพิ่มเงินหักอื่นๆ(N)            | •                                                       |
|                      | 🗙 🖂 ข้เ     | จำนวนวันทำงานพนักงานรายวัน(O)       | ► เการคำนวณเฉพาะงวด                                     |
| งานเงินเดอน          |             | ลาออก(P)                            | ▶ หักเฉพาะงวด                                           |
| งานบันทึกเวลา        |             | ปรับเงินเดือน(Q)                    | น<br>▶ งานพนักงานรายวัน                                 |
| งานผ่านเวป           |             | พักงาน(R)                           | •                                                       |
|                      |             | กลับจากพักงาน(S)                    |                                                         |
| 🧭 🛛                  | ✓ — 🗀 ข้เ   | บันทึกเงินประจำทุกงวด(T)            |                                                         |
| เงินได้เงินหัก       |             | ลบรายการบันทึกหลายพนักงาน(U)        |                                                         |
|                      |             | สร้างแฟ้ม Excel ช่วยบันทึกรายการ(E) |                                                         |
| _ 🚖                  |             | อ่านแฟ้มบันทึกรายการ(V)             |                                                         |
| แลการค่ามาณ          |             | อ่านแฟ้มขอสวัสดิการ(W)              |                                                         |
| เงินเดือน            |             | อ่านแฟ้มขอเบิกเงินสดย่อย(X)         |                                                         |
|                      |             | อ่านจากแฟ้มขอลาบนมือถือ(Y)          |                                                         |
|                      |             | อ่านจากแฟ้มขอล่วงเวลาบนมือถือ(Z)    |                                                         |
|                      |             |                                     |                                                         |
|                      |             |                                     |                                                         |
|                      |             |                                     |                                                         |

5. เลือกที่เก็บแฟ้มบันทึกรายการ โดยคลิกที่ปุ่ม 🖼

| แฟ้ม แก้ไข เครื่องมือ ห | น้าต่าง วิธีใข้ 🥜 🚥 🗊 |     |
|-------------------------|-----------------------|-----|
| ชื่อแฟ้มบันทึกรายการ    | <u>C:\</u>            |     |
| รูปแบบ                  | รูปแบบมาตรฐาน         |     |
| กำหนดช่วงพนักงาน        | ทุกคน                 | × 1 |
| ตั้งแต่วันที่           | 08/08/2565            | ß   |
| ถึง                     | 08/08/2565            | 1   |

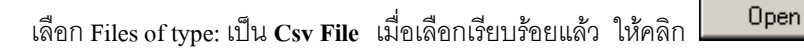

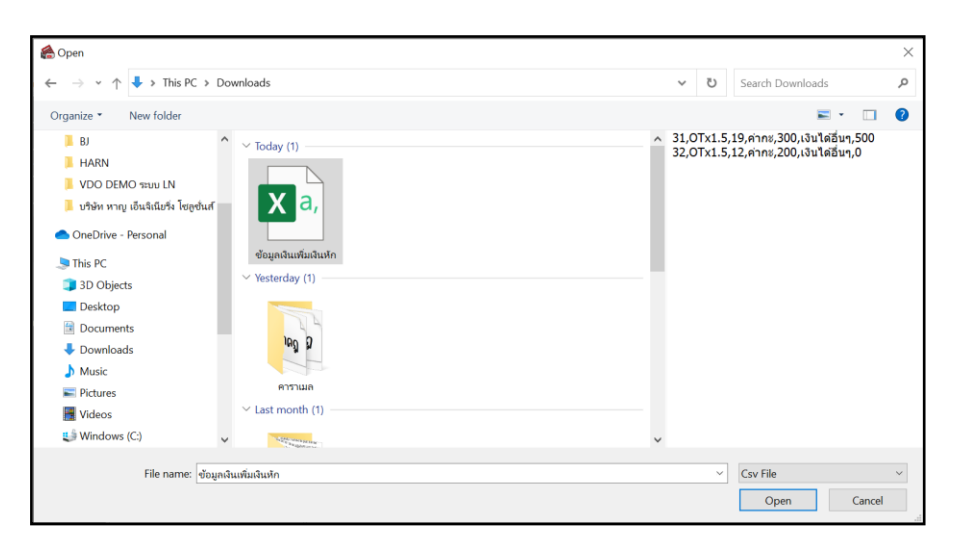

ในวิธีนี้ รูปแบบแยกข้อมูลด้วยจุลภาค เป็นการแยกลำดับของข้อมูลด้วยเครื่องหมายจุลภาค โดยความยาว

#### ของ แต่ละข้อมูลอาจยาวเท่ากันหรือไม่ก็ได้

| ม แก้ใ | ข เครื่องมือ       | หน้าต่าง | วิธีใช้ | ð      | 6   | <b>0</b>   |          |           |     |              |           |              |
|--------|--------------------|----------|---------|--------|-----|------------|----------|-----------|-----|--------------|-----------|--------------|
| ชื่อรา | ไแบบ               |          |         |        |     |            |          |           |     |              |           |              |
| ขึ     | อรูปแบบ            | csv      |         |        | _   |            | ชนิดรหัส | รหัสพนักง | าน  | $\sim$       | ยังใช้งาน | $\checkmark$ |
| ź      | <b>่อภาษาอื่</b> น |          |         |        |     |            |          |           |     |              |           |              |
| ความ   | เหมายแต่ละเ        | ำแหน่ง   |         |        |     |            |          |           |     |              |           |              |
| 1.     | ไม่ได้ใช้งา        | и        |         | ~      | 11. | ไม่ได้ใช้ง | เาน      | ~         | 21. | ไม่ได้ใช้งาน |           | ~            |
| 2.     | ไม่ได้ใช้งา        | u        |         | ~      | 12. | ไม่ได้ใช้ง | าน       | ~         | 22. | ไม่ได้ใช้งาน |           | ~            |
| 3.     | ไม่ได้ใช้งา        | u        |         | ~      | 13. | ไม่ได้ใช้ง | าน       | ~         | 23. | ไม่ได้ใช้งาน |           | ~            |
| 4.     | ไม่ได้ใช้งา        | u        |         | ~      | 14. | ไม่ได้ใช้ง | าน       | ~         | 24. | ไม่ได้ใช้งาน |           | ~            |
| 5.     | ไม่ได้ใช้งา        | и        |         | ~      | 15. | ไม่ได้ใช้ง | าน       | ~         | 25. | ไม่ได้ใช้งาน |           | $\sim$       |
| 6.     | ไม่ได้ใช้งา        | ц        |         | ~      | 16. | ไม่ได้ใช้ง | าน       | ~         | 26. | ไม่ได้ใช้งาน |           | ~            |
| 7.     | ไม่ได้ใช้งา        | ц        |         | ~      | 17. | ไม่ได้ใช้ง | าน       | ~         | 27. | ไม่ได้ใช้งาน |           | $\sim$       |
| 8.     | ไม่ได้ใช้งา        | и        |         | $\sim$ | 18. | ไม่ได้ใช้ง | ่าน      | ~         | 28. | ไม่ได้ใช้งาน |           | $\sim$       |
| 9.     | ไม่ได้ใช้งา        | ц        |         | $\sim$ | 19. | ไม่ได้ใช้ง | าน       | ~         | 29. | ไม่ได้ใช้งาน |           | ~            |
| 10     | ) ไม่ได้ใช้งา      | u        |         | ~      | 20. | ไม่ได้ใช้ง | เาน      | ~         | 30. | ไม่ได้ใช้งาน |           | $\sim$       |
|        |                    |          |         |        |     |            |          |           |     |              |           |              |
|        |                    |          |         |        |     |            |          |           |     |              | 🗸 บันทึก  | 🗙 ยกเลิก     |

**ชื่อรูปแบบ** หมายถึง ชื่อที่กำหนดในการใช้เพื่อให้สามารถเข้าใจได้ว่าเป็นรูปแบบใด

**ชนิดรหัส** หมายถึง ในแฟ้มประวัติพนักงานบันทึกรหัสไว้ที่ใดระหว่างรหัสพนักงานกับเลขที่

บัตรพนักงาน

|                    | ด 2/      |          | । वर् व <i>र</i> व | 1 9        | 9 9     | ~ И               |
|--------------------|-----------|----------|--------------------|------------|---------|-------------------|
| ความหมายแตละตาแหนง | ไหตรวจสอบ | แตละตาแเ | งนงทบนทกนนค        | อ ประเภทเง | นเพมเงา | <i>ู่</i> เหกอะไร |
|                    |           |          |                    |            |         |                   |

| เแก้ไ   | ข เครื่องมือ              | หน้าต่าง   | วิธีใช้ | ð      |     | I 🕅       |           |           |     |              |           |              |
|---------|---------------------------|------------|---------|--------|-----|-----------|-----------|-----------|-----|--------------|-----------|--------------|
| ชื่อรูเ | แบบ                       |            |         |        |     |           |           |           |     |              |           |              |
| ขึ      | อรูปแบบ 🚺                 | SV         |         |        |     |           | ชนิดรหัส  | รหัสพนักง | าน  | $\sim$       | ยังใช้งาน | $\checkmark$ |
| ขึ      | อภาษาอื่น                 |            |         |        |     |           |           |           |     |              |           |              |
|         |                           |            |         |        |     |           |           |           |     |              |           |              |
| ความ    | หมายแต่ละต่               | าแหน่ง     |         |        |     |           | *         |           |     |              |           |              |
| 1.      | รหัสพนักงาา               | 1          |         | ~      | 11. | ไม่ได้ไข  | iงาน<br>- | ~         | 21. | ไม่ได้ใช้งาน |           | ~            |
| 2.      | ไม่ได้ไข้งาน              |            |         | ~      | 12. | ใม่ได้ไข่ | ไงาน      | ~         | 22. | ไม่ได้ใช้งาน |           | ~            |
| 3.      | 1131 - ค่าล่              | วงเวลาX1.5 |         | ~      | 13. | ใม่ได้ใช่ | ไงาน      | ~         | 23. | ไม่ได้ใช้งาน |           | $\sim$       |
| 4.      | ไม่ได้ใช้งาน              |            |         | $\sim$ | 14. | ไม่ได้ใช่ | ไงาน      | ~         | 24. | ไม่ได้ใช้งาน |           | $\sim$       |
| 5.      | 1210 - <mark>ค่</mark> าก | ะ          |         | $\sim$ | 15. | ไม่ได้ใช่ | ไงาน      | ~         | 25. | ไม่ได้ใช้งาน |           | $\sim$       |
| 6.      | ไม่ได้ใช้งาน              |            |         | $\sim$ | 16. | ไม่ได้ใช่ | ไงาน      | ~         | 26. | ไม่ได้ใช้งาน |           | $\sim$       |
| 7.      | 1550 - เงิน"              | ได้อื่นๆ   |         | $\sim$ | 17. | ไม่ได้ใช่ | ไงาน      | ~         | 27. | ไม่ได้ใช้งาน |           | $\sim$       |
| 8.      | ไม่ได้ใช้งาน              |            |         | $\sim$ | 18. | ไม่ได้ใช่ | ไงาน      | ~         | 28. | ไม่ได้ใช้งาน |           | ~            |
| 9.      | ไม่ได้ใช้งาน              |            |         | $\sim$ | 19. | ไม่ได้ใช่ | ไงาน      | ~         | 29. | ไม่ได้ใช้งาน |           | ~            |
| 10      | ไม่ได้ใช้งาน              |            |         | $\sim$ | 20. | ไม่ได้ใช่ | ไงาน      | ~         | 30. | ไม่ได้ใช้งาน |           | ~            |
|         |                           |            |         |        |     |           |           |           |     |              |           |              |
|         |                           |            |         |        |     |           |           |           |     |              | 🖌 บันทึก  | 🗙 ຍຄເລີກ     |

การกำหนดรูปแบบและตำแหน่งต่างๆ ให้ตรงกับข้อมูลที่บันทึกใน Excel โดยกำหนด ดังนี้

- คอลัมน์ A = ตำแหน่งที่ 1
   คอลัมน์ B = ตำแหน่งที่ 2 เป็นต้น
   เมื่อกำหนดข้อมูลเรียบร้อยแล้ว ให้คลิกปุ่ม עันทึก
- 6. เลือกรูปแบบ เป็นแบบที่มีการกำหนดขึ้น จากตัวอย่าง คือ CSV File

| ชื่อแฟ้มบันทึกรายการ ansinee\Downloads\ข้อมูลเงินเพิ่มเงินหัก.csv<br>รูปแบบ CSV < |          |
|-----------------------------------------------------------------------------------|----------|
| รูปแบบ CSV ~                                                                      | <b>a</b> |
| ถ่าหมดข่างหมัดงาน การการ                                                          |          |
| กายแต่บองพนก่อาน ทุกตน                                                            | 90       |
| ดั้งแต่วันที่ 01/08/2565                                                          | 13       |
| ถึง 01/08/2565                                                                    | ß        |

7. กำหนดช่วงพนักงานที่ต้องการนำเข้าข้อมูล

| อ่านเ | แฟ้มบันทึกรายการ         |                                              | $\times$ |
|-------|--------------------------|----------------------------------------------|----------|
| แท้   | ∜ม แก้ไข เครื่องมือ หน้า | ต่าง วิธีใช้ 🧈 📾 🗊                           |          |
|       | ชื่อแฟ้มบันทึกรายการ     | ansinee\Downloads\ข้อมูลเงินเพิ่มเงินหัก.csv |          |
|       | รูปแบบ                   | CSV ~                                        |          |
|       | กำหนดข่วงพนักงาน         | ทุกคน 🗸 🕅                                    |          |
|       | ดั้งแต่วันที่            | 01/08/2565                                   |          |
|       | ถึง                      | 01/08/2565                                   |          |
|       |                          | ✓ บันทึก X ยกเล็ก                            |          |

8. กำหนดวันที่ โดยตั้งแต่วันที่ และถึง จะต้องเป็นวันที่เดียวกัน และเมื่อโปรแกรมนำเข้าข้อมูลแล้ว จะเป็นวันที่บันทึก

รายการ

| ฟัม แก้ไข เครื่องมือ หน | ักต่าง วิธีใช้ 🌛 💷 🗊        |                     |          |
|-------------------------|-----------------------------|---------------------|----------|
| ชื่อแฟ้มบันทึกรายการ    | ansinee\Downloads\ข้อมูลเงื | งินเพิ่มเงินหัก.csv |          |
| รูปแบบ                  | CSV                         | ~                   |          |
| กำหนดช่วงพนักงาน        | ทุกคน                       | ~                   | <u> </u> |
| ดั้งแต่วันที่           | 01/08/2565                  |                     | ß        |
| ถึง                     | 01/08/2565                  |                     | Ø        |
|                         | ✓                           | บันทึก 🗙            | ยกเลิก   |
|                         |                             |                     |          |

เมื่อบันทึกข้อมูลเรียบร้อยแล้ว ให้คลิกปุ่ม 🛛 🗹 บันทึก

โปรแกรมจะแสดงหน้าจอ อ่านแฟ้มบันทึกรายการเรียบร้อยแล้ว ให้กดปุ่ม OK

| Informatio | on 💌                              |
|------------|-----------------------------------|
| 1          | อ่านแฟ้มบันทึกรายการเรียบร้อยแล้ว |
|            | ОК                                |

กรณีที่ท่านต้องการบันทึกเงินเพิ่มเงินหักที่ค้างอยู่ของพนักงานที่ลาออกไปแล้วนั้น ให้ทำดังนี้

ก่อนทำการบันทึก ให้คลิกเมนู แก้ไข → สามารถอ่านรายการพนักงานที่ลาออกแล้ว

| อ่านแฟ้ม | อ่านแฟ้มบันทึกรายการ |                               |            |                |  |  |  |  |  |  |  |  |
|----------|----------------------|-------------------------------|------------|----------------|--|--|--|--|--|--|--|--|
| แฟ้ม     | แก้ไ                 | ข เครื่องมือ หน้าต่าง วิธีใช้ |            |                |  |  |  |  |  |  |  |  |
|          | *                    | ตัด                           | Ctrl+X     |                |  |  |  |  |  |  |  |  |
|          | Þ                    | คัดลอก                        | Ctrl+C     | ้มเงินหัก กรุง |  |  |  |  |  |  |  |  |
|          | 6                    | งาง                           | Ctrl+V     |                |  |  |  |  |  |  |  |  |
| 5        |                      | แสดง(X)                       |            |                |  |  |  |  |  |  |  |  |
|          | ×                    | ຄນ                            |            |                |  |  |  |  |  |  |  |  |
| ติ       |                      | ล้าง                          |            |                |  |  |  |  |  |  |  |  |
| ពី       |                      | แถบสีทั้งหมด                  | Ctrl+A     |                |  |  |  |  |  |  |  |  |
|          | ក៍ថ្ម                | สลับอักษรไทยอังกฤษ(Y)         |            | ทึก 🗙 ยกเลิก   |  |  |  |  |  |  |  |  |
|          |                      | สามารถอ่านรายการพนักงานที่ลา  | ออกแล้ว(Z) |                |  |  |  |  |  |  |  |  |
|          | _                    |                               |            | _              |  |  |  |  |  |  |  |  |

ถ้าท่านคลิกที่เมนูแก้ไขอีกครั้ง จะพบว่าจะมีเครื่องหมาย ✓หน้า สามารถอ่านรายการพนักงานที่ลาออก

#### แล้ว

|     |                  |                                 | a 👝 🕅   |               |
|-----|------------------|---------------------------------|---------|---------------|
| แพม | แกเ              | ขเครองมอ หนาตาง วษเข            |         |               |
|     | *                | ตัด                             | Ctrl+X  |               |
| -   | Ð                | ค้ดลอก                          | Ctrl+C  | ้มเงิมหัก เรน |
| 2   |                  | วาง                             | Ctrl+V  |               |
| 2   |                  | แสดง(X)                         |         | ~             |
| ก้  | ×                | ลบ                              |         | × 111         |
| ด้  |                  | ล้าง                            |         |               |
| ถึ  |                  | แถบสีทั้งหมด                    | Ctrl+A  |               |
|     | <mark>ہ ہ</mark> | สลับอักษรไทยอังกฤษ(Y)           |         | ทึก 🗙 ยกเลิก  |
|     | $\checkmark$     | สามารถอ่านรายการพนักงานที่ลาออก | แล้ว(Z) |               |

# <u>วิธีตรวจสอบข้อมูล</u>

ไปที่หน้าจอ งานเงินเดือน → เลือก เงินได้เงินหัก → กดุปุ่ม เพิ่มเติม → เลือก เงินเพิ่มเงินหักอื่น ๆ → บันทึกหลายพนักงานหลายประเภทเงินเพิ่มเงินหัก

| ᢙ แสดงข้อมูลป      | ระกอบการคำ                  | นวณ                            |                |         |                         |                       |                    |             |                             |                                     |  |  |
|--------------------|-----------------------------|--------------------------------|----------------|---------|-------------------------|-----------------------|--------------------|-------------|-----------------------------|-------------------------------------|--|--|
| แฟ้ม คำนวณ ร       | รายงาน หน้า                 | ต่าง วิธีใข้                   |                |         |                         |                       |                    |             |                             |                                     |  |  |
| 💼<br>เครื่องคิดเลข | ปฏิทิน                      | 🧿 🎯 🔘<br>ເพິ່ມເຫີມ ແກ້ໄຟ ລປ    | @<br>ฟื้น      | )<br>ฟู | <i>ม</i><br>คันหา       | <i>_3</i><br>สอบถาม   | นจังข่า<br>แจ้งข่า | าว          | <ul> <li>วิธีใช้</li> </ul> | ()<br>ถัดไป                         |  |  |
| การตั้งค่า         | แสด                         | เงินเพิ่มเงินหักอื่นๆ(N)       | •              |         | บันทึกหลายพนักง         | านหลายประเภห          | าเงินเพิ่มเ        | งินหัก(W)   |                             |                                     |  |  |
|                    | <ul> <li>Y 🗀 ขัง</li> </ul> | จำนวนวันทำงานพนักงานรายวัน     | (O) 🕨          |         | บันทึกหลายพนักง         | านประเภทเงินเท        | ขื่มเงินหัก        | เดียวกัน(X) | 1                           | อพนง.                               |  |  |
| งานเงินเดือน       | 6                           | ลาออก(P)                       | •              |         | บันทึกหนึ่งพนักงา       | นหลายประเภทเ          | งินเพิ่มเงิเ       | แหัก(Y)     |                             | งหมาย มั่นคง                        |  |  |
| งาบบับทึกเาลา      |                             |                                | •              |         | บันทึกหนึ่งพนักงา       | นหลายประเภทเ          | งินเพิ่มเงิเ       | แห้กวันเดีย | วกัน(Z)                     | เอโน่ เทส                           |  |  |
|                    |                             | บรบเงนเดอน(Q)                  | ,              |         | บับที่อเงิบเพิ่มเงิบร   | ะ ชาติพจน์            |                    |             |                             |                                     |  |  |
| งานผ่านเวป         |                             | พักงาน(R)                      | •              |         |                         | IT IN IN IN IN IN LAC |                    |             |                             | nan Test                            |  |  |
|                    |                             | กลับจากพักงาน(S)               | •              | 2       | หกเงนเดอน               | (2)                   | 1.00               | MAS005      |                             | ธรนนทุลเบ                           |  |  |
| 2                  | √ — 🦳 ข้≀                   | บันทึกเงินประจำหลงวด(T)        | •              | 2       | คาลวงเวลาX1.5           | (2)                   | 25.00              | 1000002     | 2                           | ทดลอบขาย ขายเงนเ<br>ประกวย สวยใจรัด |  |  |
|                    | L                           |                                |                | 2       | ณ เพณยต<br>อวเอี้ยงคมตร |                       | 0.00               | 10002       |                             | บรอรเบยตายเจรรเ                     |  |  |
| เงินได้เงินหัก     |                             | ลบรายการบันทึกหลายพนักงาน(     | U)             | 1       | ต่าล่างเวลาX1.5         |                       | 2 50               | 19003       |                             | ประกาย สายใจรัก                     |  |  |
|                    |                             | สร้างแฟ้ม Excel ช่วยบันทึกรายก | เกร(E)         | 2       | ค่าล่วงเวลาX1.5         | (ขม.)                 | 1.92               | 19001       |                             | ประกาย สายใจรัก                     |  |  |
| <u> </u>           |                             | อ่านแฟ้มบันทึกรายการ(V)        |                | 2       | ค่าล่วงเวลาX1.5         | (บม.)                 | 2.50               | 19003       |                             | นนน์ พาพงษ์                         |  |  |
| - 💙                |                             |                                |                | 1       | ค่าเบี้ยเลี้ยง          | ()                    | 500.00             | 0           |                             | กานด์สีนี มากสุริวงษ์               |  |  |
| ผลการคำนวณ         |                             | อ่านแฟ้มขอสวัสดิการ(W)         |                | 1       | เบี้ยขยัน               |                       | 300.00             | 0           |                             | กานด์สีนี มากสุริวงษ์               |  |  |
| เงินเดือน          |                             | อ่านแฟ้มขอเบิกเงินสดย่อย(X)    |                | 2       | ***ป่วยไม่มีใบเ         | เพทย์                 | 1.00               | 12341111    | 1                           | ทดสอบ เข้างานใหม่                   |  |  |
|                    |                             | อ่านจากแฟ้มขอลาบนมือถือ(Y)     |                | 1       | ค่าล่วงเวลาX1.5         |                       | 5.00               | 19006       |                             | ศิริเพ็ญ ใจกล้า                     |  |  |
|                    |                             | ร่านจากเป็นจากร่างการการเรื่อง | a ( <b>7</b> ) | 1       | ค่าล่วงเวลาX1.5         |                       | 5.00               | 19006       |                             | ศิริเพ็ญ ใจกล้า                     |  |  |
|                    |                             | ยานจากแพมขอลวงเวลาบนมอถ        | υ(Z)           | 1       | ค่าล่วงเวลาX1.5         |                       | 5.00               | 19006       |                             | ศิริเพ็ญ ใจกล้า                     |  |  |
|                    |                             |                                | ₿ 06/07/2      | 2       | ค่าล่วงเวลาX1.5         | (ขม.)                 | 1.00               | 19001       |                             | ประกาย สายใจรัก                     |  |  |
|                    |                             |                                | ₿ 07/07/2      | 1       | ค่าล่วงเวลาX1.5         |                       | 5.00               | 19006       |                             | ศิริเพ็ญ ใจกล้า                     |  |  |
|                    |                             |                                | ■ 08/07/2      | 1       | ต่าล่างเวลาX1 5         |                       | 5.00               | 19006       |                             | สิริเพ็ณ ใจกล้า                     |  |  |

## จะปรากฏหน้าจอ ดังรูป

| 🍰 บันทึกเงินเพิ่มเงิน                 | หักในงวด                                         |                          |                     |                                         |                                              |        |                | -               |          | $\times$ |
|---------------------------------------|--------------------------------------------------|--------------------------|---------------------|-----------------------------------------|----------------------------------------------|--------|----------------|-----------------|----------|----------|
| แฟ้ม แก้ไขมุมมอง<br>เครื่องคิดเลขปฏิบ | หน้าต่าง วิธีใช้<br>โ © ©<br>กิน เพิ่มเดิม แก้ไข | @<br>ລນ                  | <u>()</u><br>พื้นฟู | 🔎 🥒<br>ค้นหา สอบถาม                     | ชาติ ของ ของ ของ ของ ของ ของ ของ ของ ของ ของ |        | ทีก ช่วยบันทึก |                 |          |          |
| กรองสังกัดพนักงาา                     | มที่ต้องการบันทึก เลือกประเภท                    | เงินเพิ่มเงินหักที่ต้องก | ารบันทึก            |                                         |                                              |        |                |                 |          |          |
| กรองสาขา                              | ไม่ต้องกรองสาขา                                  | ~                        | กรองแผนก            | ไม่ต้องกรองแผนก                         |                                              | ~      |                |                 |          |          |
| กรองหน่วยงาน                          | ไม่ต้องกรองหน่วยงาน                              | ~                        | กรองใชด์งาน         | ไม่ต้องกรองไซด์งาน                      |                                              | ~      |                | อ่าเ            | เค่าเดิม |          |
|                                       | พนักราย                                          |                          | alem                | ດນະໃນແທ້ນໃນນັດ                          |                                              | ňuđ    |                | 11201 PH        |          |          |
| รหัส                                  | พนกง 1น<br>ชื่อพนักงาน                           | รหัส                     | ข้อประเภ            | ททเงินเพิ่มเงินหัก<br>ทเงินเพิ่มเงินหัก | ยังใช้งาน?                                   | รายการ | จำนวน          | ยอดเงน<br>ครั้ง | หักค่าใ  | ข้จ่าย   |
|                                       |                                                  |                          |                     | No data to display>                     |                                              |        |                |                 |          |          |
|                                       |                                                  |                          |                     |                                         |                                              |        | 🖊 บันทึกจบ     | 🗸 บันทึก        | ×un      | เล็ก     |
|                                       |                                                  |                          |                     |                                         |                                              |        |                |                 |          |          |

2. เลือกแผนก และคลิกปุ่ม

| 🖀 บันทึกเงินเร                                                                | พิ่มเงินห่           | <sup>รักในงวด</sup>   |               |         |                                 |                  |                     | -                                            |                             |                      | -        |          | $\times$ |
|-------------------------------------------------------------------------------|----------------------|-----------------------|---------------|---------|---------------------------------|------------------|---------------------|----------------------------------------------|-----------------------------|----------------------|----------|----------|----------|
| แฟ้ม แก้ใช มุมมอง หน้าต่าง วิธีใช้                                            |                      |                       |               |         |                                 |                  |                     |                                              |                             |                      |          |          |          |
| 🎫<br>เครื่องคิดเลข                                                            | <b>ไ</b> ร็<br>ปฏิที | ] 🧿<br>เน่น เพิ่มเดิม | ()<br>แก้ไข ส | ອ<br>ລບ | <u>`</u><br>ฟื้นฟู              | <u></u><br>ดันหา | <i>ู3</i><br>สอบถาม | ชาติ ของ ของ ของ ของ ของ ของ ของ ของ ของ ของ | ]⊏ ➡<br>เพิ่มทุกคน ลบไม่บัเ | 🔊<br>เท็ก ช่วยบันทึก |          |          |          |
| กรองสังกัดพนักงานที่ต้องการบันทึก เลือกประเภทเงินเพิ่มเงินหักที่ต้องการบันทึก |                      |                       |               |         |                                 |                  |                     |                                              |                             |                      |          |          |          |
| กรองสาขา                                                                      | ı                    | ไม่ต้องกรองสาขา       |               | $\sim$  | กรองแผนก                        | AD002.           | Administrati        | on(MAINTENA                                  | ANC ×                       |                      |          |          |          |
| กรองหน่วย                                                                     | ยงาน                 | ไม่ต้องกรองหน่วย      | เงาน          | $\sim$  | กรองไซด์งาน                     | ไม่ต้องก         | เรองไซด์งาน         |                                              | $\sim$                      |                      |          |          |          |
|                                                                               |                      |                       |               |         |                                 |                  |                     |                                              |                             |                      | อ่าน     | เค่าเดิม |          |
|                                                                               |                      | พนักงาน               |               |         | ประเ                            | กทเงินเพิ่ม      | มเงินหัก            |                                              | วันที่                      |                      | ยอดเงิน  |          |          |
| รหัส                                                                          |                      | ชื่อพนัก              | กงาน          | รหัส    | รหัส ชื่อประเภทเงินเพิ่มเงินหัก |                  |                     | ยังใช้งาน?                                   | รายการ                      | จำนวน                | ครั้ง    | หักค่าใ  | ข้จ่าย   |
| 32                                                                            | สอาด                 | ธนะทรัพย์ทอง          |               | 1210    | 1210 ค่ากะ                      |                  |                     | Y                                            | 01/08/2565                  | 200.00               | 1.00     |          | 00.00    |
| 32                                                                            | สอาด                 | ธนะทรัพย์ทอง          |               | 1131    | ค่าล่วงเวลาX1.5                 | เวลาX1.5 Y 01/0  |                     |                                              | 01/08/2565                  | 12.00                | 1.00     |          | 00.00    |
|                                                                               |                      |                       |               |         |                                 |                  |                     |                                              |                             |                      |          |          |          |
|                                                                               |                      |                       |               |         |                                 |                  |                     |                                              |                             |                      |          |          |          |
|                                                                               |                      |                       |               |         |                                 |                  |                     |                                              |                             | ✔ บันทึกจบ           | 🗸 บันทึก | Xur      | เลิก     |
|                                                                               |                      |                       |               |         |                                 |                  |                     |                                              |                             |                      |          |          |          |